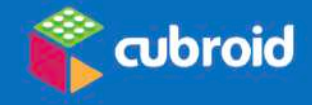

# Cubroid Coding Blocks RYCHLÝ NÁVOD

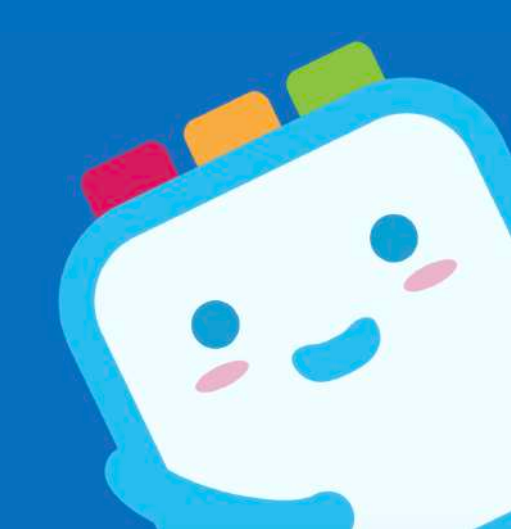

@ 2019 Cubroid | www.cubroid.com

## **1. STAŽENÍ APLIKACE**

Kompatibilní zařízení – aplikace: **iOS** verze od roku 2013, **Android** 6.0 nebo novější. PC Scratch: **OS Windows**.

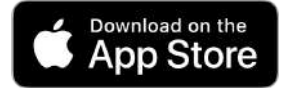

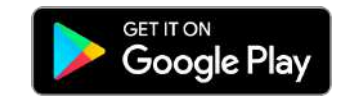

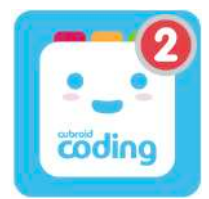

Smartphony, tablety a iPady

### **Coding Cubroid 2**

V případě, že máte Android zařízení, u nějž je obtížné spárovat všechny bloky najednou, využijte k ovládání Cubroid aplikaci **Coding Cubroid 3**.

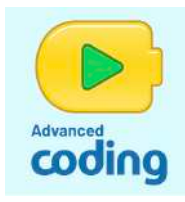

Tablety a iPady Aplikace A**dvanced Cubroid**.

Nastavení

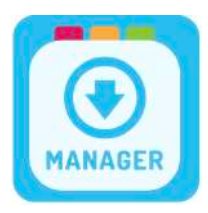

S aplikací **Cubroid Manager** pohodlně provedete: update firmwaru, obnovu firmwaru a vytvoříte skupiny v případě, že používáte více než 1 set Cubroid.

# 2. SPÁROVÁNÍ BLOKŮ ZAPNUTÍM TLAČÍTKA "ON"

#### V aplikaci:

Zvolte kombinaci bloků ("Choose block combination") stisknutím ikony řetězu. Zapněte bloky posuvným tlačítkem pro spuštění.

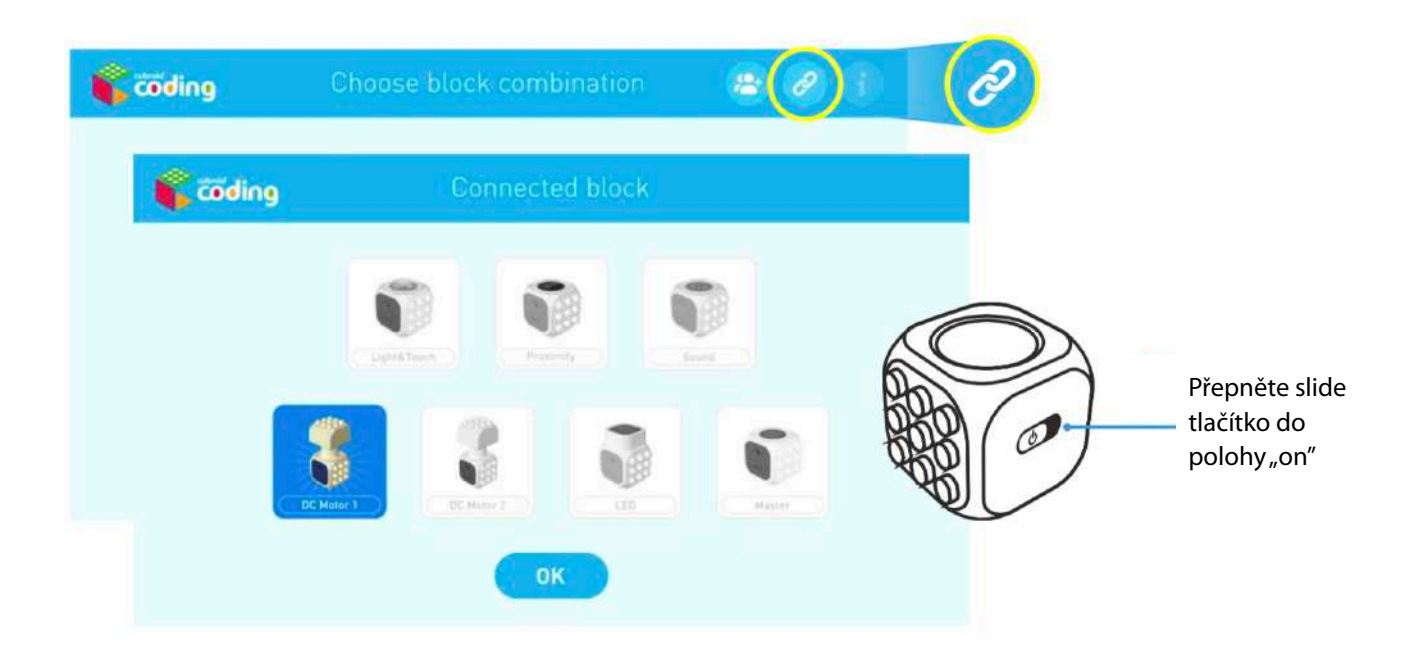

# 3. ZAČNĚTE PROGRAMOVAT PŘES APLIKACE

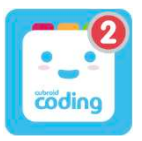

#### **Coding Cubroid 2**

Určená pro smartphony, funguje i na tabletech a iPadech.

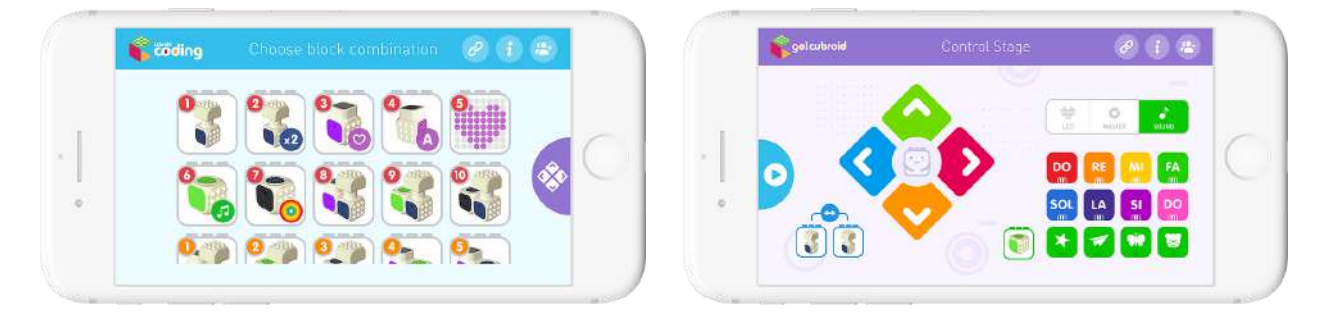

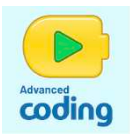

## Advanced Cubroid

Pouze pro tablety a iPady.

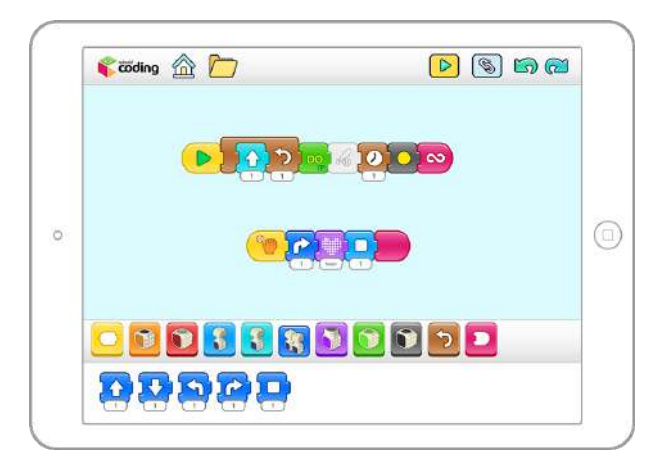

## PS

- Číslování skupin je třeba v případě, že používáte více setů Cubroid na jednom místě.
- Jak na to: S použitím aplikace Cubroid Manager vytvořte skupinu bloků z jednoho balení označenou vždy stejným číslem. Toto číselné označení využijete v pro připojení bloků v programovacích aplikacích.
- **PS:** Každá skupina bloků musí mít své jediněčné číslo. Na YouTube si můžete vyhledat videonávod s názvem "How to Set the Group Number" (Jak nastavit čísla skupin).

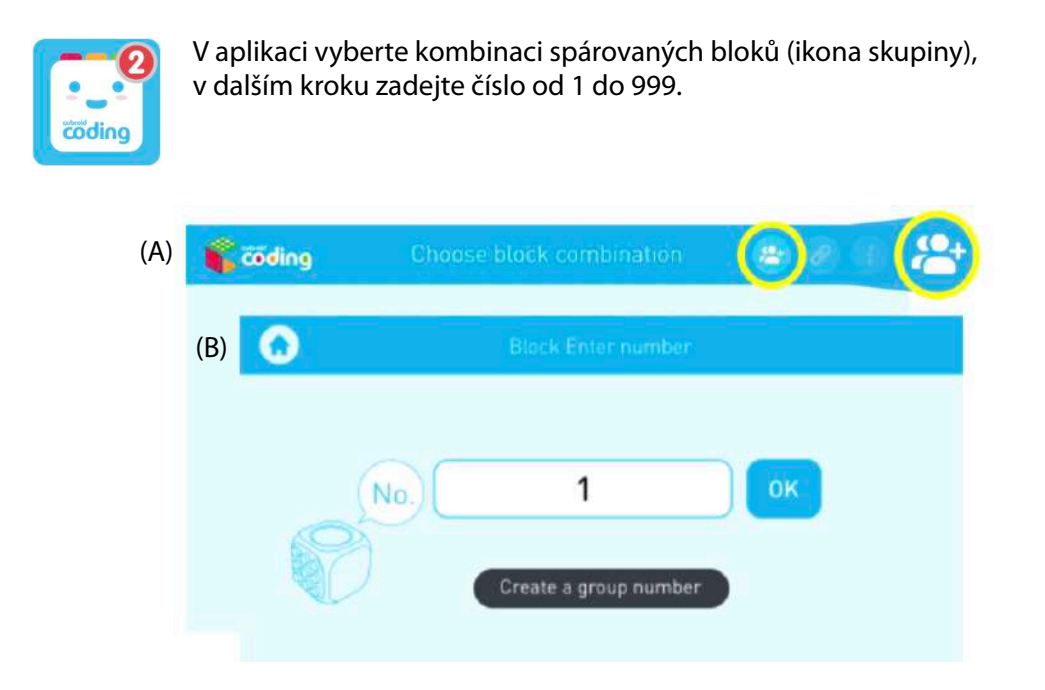

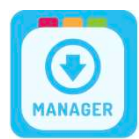

V aplikaci Cubroid Manager postupně spárujte jednotlivé bloky a přiřaďte jim číslo, které jste zvolili v předchozím kroku.

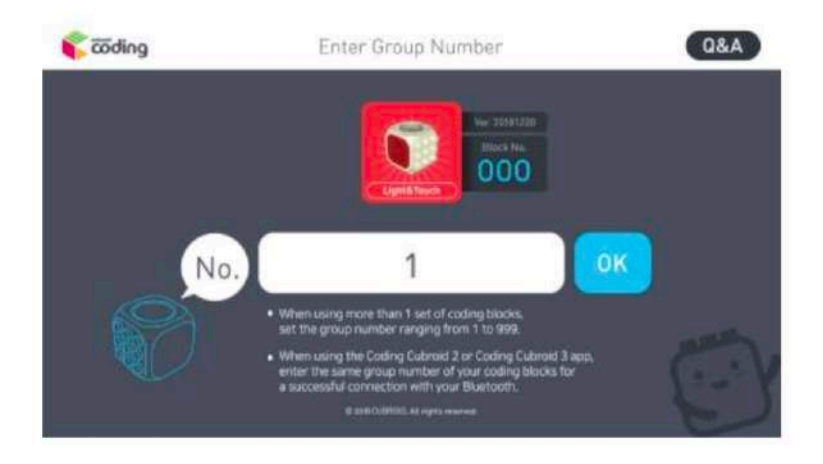

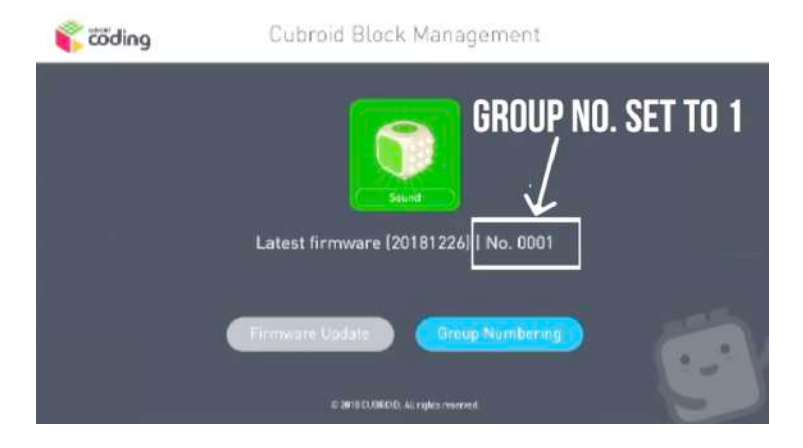